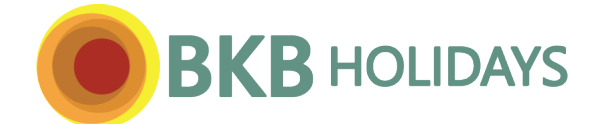

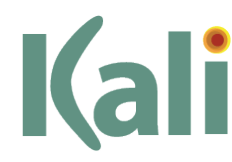

# Kali Booking System

bkbholidays.com/kali

## Guide

The BKB Holidays Kali Booking System will include the following options:

(a) Quotes, Bookings & Check Availability
(b) Bali & Singapore
(c) Accommodation, Transfers & Day Tours
(d) Quote Advice & Booking Advice - Agent Copy With Price & Commission
(e) Pax Itinerary - Without Price & Commission
If your preferred accommodation, day tour or transfer is not displayed in Kali please contact BKB Holidays reservations.

# Login

BKB Holidays will create one login & password for each agency. Forget your agency login or password – refer to **bkbholidays.com/kali &** Forgot Your Username & Password

# Each web page – footer

Includes hyperlinks - Kali Guide & Payments to BKB Holidays (Bank Transfer, Credit Card).

# Home Page

After logging in the Kali Home Page will be displayed & will include:

(1) Drop down menu including Quotes/Bookings & Check Availability (2) BKB Holidays website specials

Handy Hint – after logging in - from any Kali webpage click on the back button  $\leftarrow$  to return to the previous Kali webpage.

# Quotes & Bookings

The following options are available via the Dropdown Menu - Quotes & Bookings.

(1) New Search/Add Service ie. New search/add service to a new quote/booking

(2) List Quotes/Bookings ie. Retrieve a list of your quotes/bookings

To create a new quote/booking - click on: Dropdown Menu - Quotes & Bookings & click on: New Search/Add Service

## Screen #1 New Search/Add Service

What - Click on the Service field & select Accommodation, Transfer or Day Tour/Attractions.

Search by hotel name - Hotel Name field: enter a keyword of the hotel name (eg. Hyatt), tick Search All Destinations box. Where - Kali has 3 tiers - #1 Destination (eg. Bali), #2 Location (eg. Nusa Dua & Tanjung Benoa), #3 Locality (eg. Nusa Dua) Accommodation - From date – enter a check in date, & then enter either a To/Check Out Date OR Number of nights. Enter the number of rooms & adults/children/ages in each room.

Infants under 2 years cannot be quoted/booked via Kali, please contact the BKB Holidays reservations team.

**Transfer & Day Tour/Attraction -** Where – Destination & Locations fields – select the transfer/day tour date, pick up destination/location & adults/children/ages.

All Services - the from date must be at least 15 days into the future.

## After completing the above selections - click on SEARCH in the bottom right corner

## Screen #2 New Search/Add Service ie. Supplier & Product Picklist

If your preferred accommodation, day tour or transfer is not displayed please contact our reservations team.

*Shortcut* – to find your preferred hotel enter Control F & a key word of the hotel name – eg. Mandira.

Price = gross price including agent commission.

Availability - Accommodation = Yes - if all nights & rooms are available, otherwise the Availability column = On Req.

Availability - Transfer/Day Tour = Yes - if all pax are available, otherwise the Availability column = On Req. **Accommodation** 

## (1) Each hotel - will display one or multiple room types, rate types/promos & meal inclusions. The cheapest option is 1<sup>st</sup>

Booking Deadline Free Night – hover over the icon & Kali will display the booking deadline date.

Ree Night

Free Night – hover over the icon & Kali will display the number of free nights included.

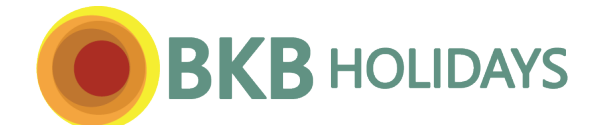

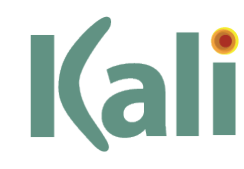

Click on the hotel name to retrieve hotel information - eg - check-in time & address.

Click on the room name to retrieve (a) room information - eg. booking deadline date, rate inclusions, bedding,

availability & cancellation fees (b) the option to search prices & availability for other dates

Transfer/Day Tour - click on the supplier name to retrieve supplier information.

Click on the transfer/day tour name to retrieve tour/transfer information & inclusions.

How to add a service (accommodation/transfer/day tour) to the itinerary from the picklist

Each room type & price will include an Add Now button. Click on this button to add the service to the itinerary.

## Screen #3 Service Summary, Add Extras & Passenger Details

(a) Top of screen = summary. Supplier information - click on supplier name, service information - click on service name.

- (b) Booking name (ie. passenger lead name)
- Booking remarks & bedding requests
- & Consultant& Your reference
- Compulsory fields Optional fields

(c) Add Extra or Additional Booking Details

Accommodation – Optional Late Checkout

cout (An Additional Charge Will Apply)

Transfer – Please add the pickup & drop off locations & flight information. Day Tour – Please add the pickup location. (d) Passenger Details - Each passenger – please add their title, given name & surname.

# *IMPORTANT - points b, c & d above – After this step this information cannot be added/amended via Kali. If you need to add/amend these details at a later date please contact BKB reservations.*

(e) After completing the above selections – click on ADD SERVICE in the bottom right corner.

Kali will create a quote. The quote can be converted to a booking in the next screen (Quote/Booking screen).

## Screen #4 Quote/Booking Summary

Top of screen = quote/booking summary. An itinerary including each service will be displayed.

Supplier information - click on supplier name, service information - click on service name.

To retrieve the passenger names click on Action/Details.

Quote - the following will be displayed - the Itinerary with Action/Delete a service & the below icons:

(a) Add Another Service (b) Copy Quote, Cancel Quote/Booking & Re-sequence Itinerary

(c) Check Availability (click on Check Availability, current availability will be displayed in the Itinerary/Availability column).

# (d) Convert To Booking – 1st service must commence at least 15 days into the future.

Top left – the status will change from Quote to Booking.

Itinerary/Availability column - each service status will display either Confirmed or On Request.

(e) View Booking Documentation (i) Quote – Agent Copy (including the gross price & agent commission)

(ii) Itinerary – Pax Copy (excluding the gross price & agent commission). This is an editable Microsoft Word document so agents can amend the document/itinerary and send to their clients.

Booking - the following will be displayed - the Itinerary with Action/Cancel a service & the below icons:

(a) Add Another Service (b) Cancel Quote/Booking & Re-sequence Itinerary

(c) View Booking Documentation
 (i) Booking Advice – Agent Copy (includes the gross price & agent commission)
 (ii) Itinerary – Pax Copy (excluding the gross price & agent commission). This is an editable Microsoft Word document so agents can amend the document/itinerary and send to their clients.

**Each Kali booking** – After BKB Holidays staff review/action travel agents will be unable to add/cancel a service/the booking. After all services are confirmed BKB will email a pro-forma invoice with total gross & nett prices, agent commission, a payment schedule & itinerary.

# Whilst working on a quote/booking

The following options are available via the Dropdown Menu - Quotes & Bookings.

- (1) New Search/Add Service
- ie. New search/add service to your existing quote/booking
- (2) List Quotes/Bookings
- ie. Retrieve a list of your quotes/bookings created via Kali & BKB reservations.
- (3) Exit & New Quote/Booking
- ie. Save/exit the existing quote/booking & create a new quote/booking ie. A summary of your existing quote/booking
- (4) Existing Quote/Booking Summary ie

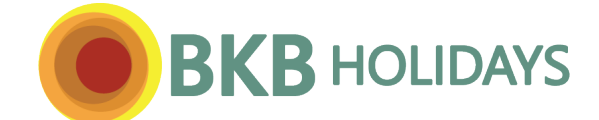

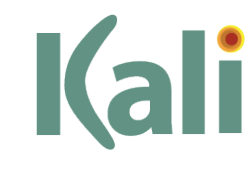

# **Check Availability**

To check availability click onDropdown Menu – Check AvailabilityImportant - Check Availability will allow agents to find available dates for a selected:(a) Hotel & Room Typeor(b) Location - eg. Nusa Dua & Tanjung Benoaor

(c) Locality – eg. Seminyak

#### Screen #1 Availability Search

What - Click on the Service field & select Accommodation.

Search by hotel name - Hotel Name field: enter a keyword of the hotel name (eg. Hyatt), tick Search All Destinations box. Where - Kali has 3 tiers - #1 Destination (eg. Bali), #2 Location (eg. Nusa Dua & Tanjung Benoa), #3 Locality (eg. Nusa Dua) Accommodation – enter a from date

#### After completing the above selections - click on SEARCH in the bottom right corner

#### Screen #2 Availability Search ie. Picklist

#### Accommodation

Kali will display one or multiple hotels. To display availability for all room types for:(1) All hotels - click on the Expand All icon.(2) One hotel - click on the arrow icon

Kali Availability - Kali displays 21 days availability & commences from the date selected in screen 1.Accommodation $\ddot{A}V$  = at least one room is availableRQ = On request

#### Back & Next Buttons

The availability commencement date can be brought: (1) Backwards by 14 days by clicking on the Back icon. (2) Forwards by 14 days by clicking on the Next icon.

#### Hotel & Room Information

Click on the hotel name to retrieve hotel information - eg - check-in time & address. Click on the room name to retrieve (a) room information - eg. booking deadline date, rate inclusions, bedding, availability & cancellation fees (b) the option to search prices & availability for other dates

#### Find/Quote/Book AVAILABLE hotel allotment

If clients request a specific hotel/room type & are flexible with dates, you can find/quote/book available dates. (1) Screen #1 Availability Search - Service = Accommodation. Hotel Name = keyword of the hotel name (eg. Padma). From = preferred check in date. After completing these selections click on SEARCH in the bottom right corner (2) Screen #2 – Availability Search (ie. Picklist) - click on the arrow icon Indone including Promo (ie. Promo = cheaper price). Important – if a room type is displayed twice click on the room type name including Promo (ie. Promo = cheaper price). Use the Back & Next Buttons to find suitable available dates, then click on the room type name. (3) The Information tab will be displayed – review this information and then click on the Price & Availability tab. (4) Amend the From Date & Number of Nights to your clients preference & click on Update. The Price & Availability details will be updated – review these details. Click on the Add Now button to add this accommodation service to your itinerary. (5) Kali will display the Quote/Book Screen #3 - Select Quote or Booking, & Add Extras & Passenger Details.

Complete this screen & then click on ADD SERVICE in the bottom right corner.

The accommodation service will be added to your itinerary & a Kali quote/booking number will be created.